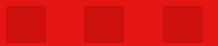

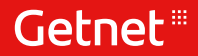

# SuperGet

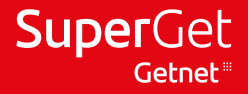

# PARA COMEÇAR A USAR A SUA MÁQUINA:

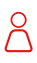

Certifique-se de que já realizou seu cadastro no site www.credenciamentodigital.getnet.com.br Clique em credenciamento > sem máquina

Entre na loja de aplicativos do seu celular, baixe o aplicativo **Getnet** e cadastre seu login e senha.

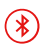

Ative o **bluetooth e a internet** do seu celular para usar sua máquina. O seu celular precisa ser Android (5.0 ou superior) ou iOS (11 ou superior).

# **CONFIGURE SUA MÁQUINA:**

Ŀ

Para celulares com sistema Android e iOS.

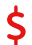

Digite o valor da venda que será estornada.

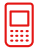

Selecione a opção cobrar com máquina e escolha o modelo da sua SuperGet Mobile.

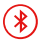

Caso não esteja ativado, ative o **Bluetooth** do seu celular.

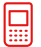

Verifique se a sua **SuperGet Mobile** está ligada ou desbloqueada.

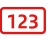

Aperte a **tecla 0** na sua SuperGet Mobile para exibir o ID na tela.

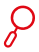

No App SuperGet clique em **Buscar** e na lista exibida selecione o código apresentado na sua SuperGet Mobile.

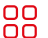

Aperte a tecla **verde** sua SuperGet Mobile e confirme a configuração no celular.

#### Pronto! A sua SuperGet Mobile já está configurada!

Na conexão bluetooth no seu celular Android, você deve autorizar o acesso a localização quando solicitado pelo App.

## COMECE A VENDER AGORA MESMO:

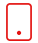

No App SuperGet, digite o valor da venda.

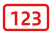

Escolha uma das opções de Venda, **Crédito** ou **Débito**. Para opção Crédito, selecione à vista ou parcelado.

|   |   |   |   | ב |
|---|---|---|---|---|
|   | _ | _ | _ |   |
|   |   |   |   | T |
| - | _ | _ |   | , |

Insira o cartão na sua máquina e solicite ao cliente que digite a senha.

Aguarde a mensagem de confirmação da venda e o comprovante de venda.

## PARA CANCELAR:

| 1 |   |
|---|---|
|   |   |
|   |   |
|   | • |

No App SuperGet, pressione o botão Cancelar.

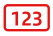

Digite o valor da venda e em seguida o número do comprovante de venda. Para visualizar o número do comprovante de venda, acesse o App Getnet, clique na opção **O que vendi > Ver detalhes** e selecione a venda que deseja cancelar.

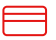

Peça ao seu cliente que insira o cartão na máquina.

Aguarde a confirmação aparecer na tela do seu celular.

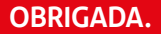